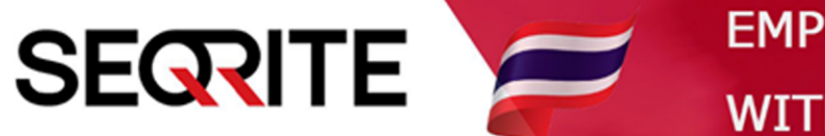

## Seqrite Endpoint Security 7.6 Administrator's Guide

วิธีการสั่งให้เครื่อง Client ทำการสแกนหาช่องโหว่ของระบบ

SEPS SME SEPS Business SEPS Total SEPS Enterprise Suit

## <u>วิธีการสั่งให้เครื่อง Client ทำการสแกนหาช่องโหว่ของระบบ</u>

1. เข้าสู่หน้า Console Seqrite Endpoint Security Management

ไปที่เมนู Clients > Client Action > Vulnerability Scan

| Welco<br>Seqrite<br>Endpoint Security 7.6 Enterprise Suite                                                |                                                                                    |               | 🔅 Admin Settings   💪 Support   <b>?</b> Help |          |         | Logout   |  |  |  |
|----------------------------------------------------------------------------------------------------|------------------------------------------------------------------------------------|---------------|----------------------------------------------|----------|---------|----------|--|--|--|
|                                                                                                    |                                                                                    |               | Home Clients                                 | Settings | Reports | <b>_</b> |  |  |  |
| Clients                                                                                                   |                                                                                    |               |                                              |          |         |          |  |  |  |
| Client Status Client Action                                                                               | Client Deployment                                                                  | Manage Groups | Manage Policies                              | Assets   |         |          |  |  |  |
| Scan<br>Scan Endpoints                                                                                    |                                                                                    |               |                                              |          |         |          |  |  |  |
| Update<br>Update to latest virus definitions                                                              | Update<br>Update to latest virus definitions                                       |               |                                              |          |         |          |  |  |  |
| Tuneup<br>Improve performance of endpoint                                                                 | Tuneup<br>Improve performance of endpoints                                         |               |                                              |          |         |          |  |  |  |
| Application Control Scan<br>Determine Authorized, Unauthorized and Installed applications in your network |                                                                                    |               |                                              |          |         |          |  |  |  |
| Vulnerability Scan<br>Scan for vulnerable applications in                                                 | stalled in your network                                                            | •             |                                              |          |         |          |  |  |  |
| Data-At-Rest Scan<br>Scan confidential and sensitive dat                                                  | Data-At-Rest Scan<br>Scan confidential and sensitive data present on your endpoint |               |                                              |          |         |          |  |  |  |

2. จะมีหน้าต่าง Vulnerability Scan ขึ้นมา > เลือกกรุ๊ปด้านซ้าย > เลือกเครื่องด้านขวา

| 🕙 Vulnerability Scan - Google Chrome    |                                          |                              |                     |                                        | _                              |              | ×       |
|-----------------------------------------|------------------------------------------|------------------------------|---------------------|----------------------------------------|--------------------------------|--------------|---------|
| 🛕 ไม่ปลอดภัย   michael-pc:9111/htm      | ml/pgclnmgr/vulnscan.htm                 |                              |                     |                                        |                                |              |         |
| Vulnerability Scan                      | ow and then choose an action             | to perform                   |                     |                                        |                                |              | ?       |
| To perform Vulnerability Scan on select | ted endpoint(s), click <b>Notify Sta</b> | i <b>rt Scan</b> . You can a | lso change the scar | n settings by clicking on th<br>Endpoi | e Scan Settings.<br>nt name/IP | 9            |         |
| EDS Console                             | Endpoint Name                            | Group                        | Policy              | Domain                                 | IP Address                     |              |         |
| - Li Default                            | MICHAEL-PC                               | Client                       | Client              | WORKGROUP                              | 192.168.75.                    | 1            |         |
| Client                                  |                                          |                              |                     |                                        |                                |              |         |
|                                         |                                          |                              |                     |                                        |                                | <u>W</u> ind | ow Snip |
|                                         |                                          |                              |                     |                                        |                                |              |         |
|                                         |                                          |                              |                     |                                        |                                |              |         |
|                                         |                                          |                              |                     |                                        |                                |              |         |
|                                         |                                          |                              |                     |                                        |                                |              |         |
|                                         |                                          |                              |                     |                                        |                                |              |         |
|                                         |                                          |                              |                     |                                        |                                |              | -       |

## 3. เลื่อนลงด้านล่าง กด Notify Start Scan ส่งคำสั่ง

| 🔇 Vulnerability Scan - Google Chrome                                                                               |   |  |  |  | - |   | × |  |
|----------------------------------------------------------------------------------------------------|---|--|--|--|---|---|---|--|
| 🛕 ใม่ปลอดภัย   michael-pc:9111/html/pgclnmgr/vulnscan.htm                                                          |   |  |  |  |   |   |   |  |
|                                                                                                    |   |  |  |  |   |   | 4 |  |
|                                                                                                    | 4 |  |  |  |   | ŀ |   |  |
| Show offline clients   Show endpoints within subgroup   Scan Settings Notify Start Scan   Notify Stop Scan Refresh |   |  |  |  |   |   | • |  |

## 4. เลื่อนขึ้นด้านบนอีกครั้งจะแสดงสถานะการส่งคำสั่ง

| 🕄 Vulnerability Scan - Google Chrome                                                                                                    |               |                     |                        | -                          |   | × |  |
|----------------------------------------------------------------------------------------------------|---------------|---------------------|------------------------|----------------------------|---|---|--|
| 🛦 ไม่ปลอดกัย   michael-pc:9111/html/pgclnmgr/vulnscan.htm                                                                                                    |               |                     |                        |                            |   |   |  |
| Vulnerability Scan                                                                                                    |               |                     |                        |                            |   | ? |  |
| Select the endpoint(s) from the list below and then choose an action to perform.<br>To perform Vulnerability Scan on selected endpoint(s), click <b>Notify Start Scan</b> . You can also change the scan settings by clicking on the <b>Scan Settings</b> . |               |                     |                        |                            |   |   |  |
|                                                                                                    |               |                     |                        | Endpoint name/IP           | 0 |   |  |
| EPS Console                                                                                                    | oduct Version | Virus Database Date | Last Notification Sent | Result                     |   |   |  |
| Lefault                                                                                                    | 3.00          | 31 May 2020         | 01 Jun 2020 [11:52:06] | Sending Start Notification |   |   |  |
| Lient                                                                                                    |               |                     |                        |                            |   |   |  |
|                                                                                                    |               |                     |                        |                            |   |   |  |
|                                                                                                    |               |                     |                        |                            |   |   |  |
|                                                                                                    |               |                     |                        |                            |   |   |  |
|                                                                                                    |               |                     |                        |                            |   |   |  |
|                                                                                                    |               |                     |                        |                            |   |   |  |
|                                                                                                    |               |                     |                        |                            |   |   |  |
|                                                                                                    |               |                     |                        |                            |   | - |  |

- \*\*เครื่องจะทำการ สแกน หลังการส่งคำสั่งเสร็จสิ้น (หน้าต่างนี้สามารถปิดได้)
- \*\*ปล่อยให้ระบบทำการสแกนระยะเวลาหนึ่ง แล้วดู Report ต่อไป